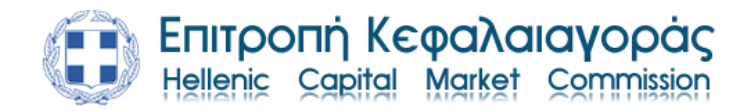

# Οδηγίες Χρήσης Ηλεκτρονικής Υπηρεσίας Γενικής Αίτησης

To portal της Επιτροπής Κεφαλαιαγοράς θα το βρείτε στο link <u>https://epkeservices.hcmc.gr/portalpub/#login</u>.

|                                                                                                    | V - 7 V     |
|----------------------------------------------------------------------------------------------------|-------------|
| Sa Antonic Hudo. X +                                                                                                    | V - 6 X     |
| ← → C iii epkeservices.hcmc.gr/portalpub/Hogin                                                                                | ය 🛪 🛪 🖬 💰 : |
| Enitrponń Keφaλaiayopáç<br>Hellenis Saatal Matter Commission                                                                  | GR EN       |
|                                                                                                    |             |
|                                                                                                    |             |
|                                                                                                    |             |
|                                                                                                    |             |
|                                                                                                    |             |
|                                                                                                    |             |
|                                                                                                    |             |
| καλωσορισατε στην πλατφορμα υπορολής αιτήσεων της Επιτροπής Κεφαλαιαγοράς.<br>Συνδεθείτε για να χρησιμοποιήσετε την υπηρεσία. |             |
| ΣΥΝΔΕΣΗ ΜΕΣΟ ΓΓΠΣΔΔ                                                                                                    |             |
|                                                                                                    |             |
|                                                                                                    |             |
|                                                                                                    |             |
| powered by Dapyros                                                                                                    |             |
| powered by Dapyros                                                                                                    |             |
|                                                                                                    |             |
| powered by Dapyros                                                                                                    | _           |

Θα σας ζητηθεί να συνδεθείτε μέσω ΓΓΠΣ με τους κωδικούς σας ΤΑΧΙS ΝΕΤ και να συμπληρώσετε τη σχετική φόρμα.

#### Στοιχεία Χρήστη

| ΔΙΕΥΘΥΝΣΗ* |  |  |
|------------|--|--|
| 7114540104 |  |  |
| ΤΗΛΕΦΩΝΟ-  |  |  |
| EMAIL*     |  |  |
|            |  |  |

## Υποβολή Γενικής Αίτησης

Επιλέγουμε στην αρχική σελίδα του portal ΝΕΑ ΓΕΝΙΚΗ ΑΙΤΗΣΗ.

| Artifanç - HCMC x +                                            |                               |                     |                               |                 |                 | ~          | -   | ø ×   |
|----------------------------------------------------------------|-------------------------------|---------------------|-------------------------------|-----------------|-----------------|------------|-----|-------|
| ← → C                                                          |                               |                     |                               |                 |                 | ⊮ ☆        | * 🗆 | I 🕖 E |
| Entroponth KeqaJalayopáç<br>Hellenic Capital Market Commission | Γενική αίτηση                 | Αίτηση πιστοποίησης | Επιβαρύνσεις Αμοιβ. Κεφαλαίων | Οι αιτήσεις μου | Στοιχεία χρήστη | Αποσύνδεση | GR  | DN    |
|                                                                |                               |                     |                               |                 |                 |            |     |       |
|                                                                |                               |                     |                               |                 |                 |            |     |       |
|                                                                |                               |                     |                               |                 |                 |            |     |       |
|                                                                |                               |                     |                               |                 |                 |            |     |       |
|                                                                |                               |                     |                               |                 |                 |            |     |       |
|                                                                |                               |                     |                               |                 |                 |            |     |       |
|                                                                | Νέα γ                         | ενική αίτηση        |                               |                 |                 |            |     |       |
|                                                                | Νέα αίτηση πιστοποίησης       |                     |                               |                 |                 |            |     |       |
|                                                                | Επιβαρύνσεις Αμοιβ. Κεφαλαίων |                     |                               |                 |                 |            |     |       |
|                                                                | Οι αιτήσεις μου               |                     |                               |                 |                 |            |     |       |
|                                                                |                               |                     |                               |                 |                 |            |     |       |
|                                                                |                               |                     |                               |                 |                 |            |     |       |

Ŕ

Στο πεδίο ΤΥΠΟΣ ΑΙΤΗΣΗΣ επιλέγετε από τη λίστα το είδος της αίτησης που θέλετε. Στο πεδίο ΘΕΜΑ γράφετε το θέμα που αφορά η αίτησή σας. Στην ΠΕΡΙΓΡΑΦΗ μπορείτε να γράψετε σε τι αφορά η αίτησή σας και λοιπά στοιχεία.

Μπορείτε να επισυνάψετε αρχεία που επιθυμείτε, το portal δέχεται αρχεία σε μορφή WORD, EXCEL, PDF, JPEG, PPP, ZIP, RAR κλπ συνολικού όγκου μέχρι 50 MB.

| Arthonic - HCMC × +                                          |                                                                                                    |               |                     |                               |                 |                 | ~          | - 0   | ×              |
|--------------------------------------------------------------|----------------------------------------------------------------------------------------------------|---------------|---------------------|-------------------------------|-----------------|-----------------|------------|-------|----------------|
| ← → C  epkeservices.hcmc.gr/portalpub/#form                  |                                                                                                    |               |                     |                               |                 | Q               | 6 \$       | • 🗆 🤞 | 8 E            |
| Entrooný Kegaλalayopáç<br>Hellenis Capital Mastel Commission |                                                                                                    | Γενική αίτηση | Αίτηση πιστοποίησης | Επιβαρύνσεις Αμοιβ. Κεφαλαίων | Οι αιτήσεις μου | Στοικεία χρήστη | Αποσύνδεση | GR    |                |
|                                                              | Γενική αίτηση                                                                                                    |               |                     |                               |                 |                 |            |       |                |
|                                                              | Interesting applying     Interesting applying       Interesting     Interesting       Interesting     Interesting | witten-       |                     |                               |                 |                 |            |       |                |
|                                                              |                                                                                                    |               |                     |                               |                 |                 |            |       |                |
|                                                              | чтоволн                                                                                                    |               |                     |                               |                 |                 |            |       |                |
|                                                              |                                                                                                    |               |                     |                               |                 |                 |            |       | ( <del>)</del> |

Τέλος, πατάτε ΥΠΟΒΟΛΗ και η αίτησή σας υποβάλλεται στην Επιτροπής Κεφαλαιαγοράς.

## Αριθμός Πρωτοκόλλου αίτησης

Με την υποβολή της αίτησή σας αυτή θα λάβει αυτόματα αριθμό πρωτοκόλλου εισερχόμενου εγγράφου της Επιτροπής Κεφαλαιαγοράς τον οποίο θα δείτε ως εξής:

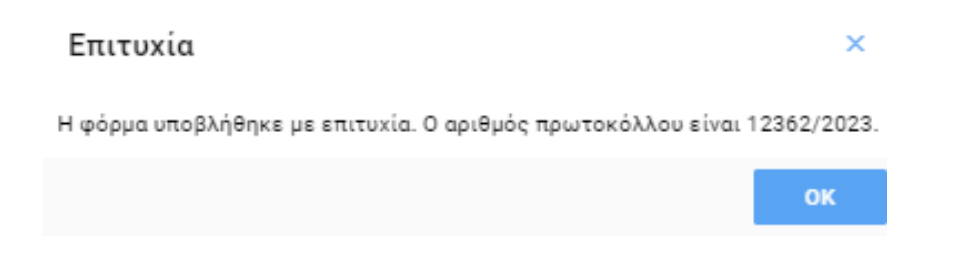

Σε περίπτωση σφάλματος, προσπαθήστε ξανά ή επικοινωνήστε με το Τμήμα Πρωτοκόλλου της Επιτροπής Κεφαλαιαγοράς στο τηλέφωνο 210-3377199.

## Προβολή Αιτήσεων

Για την προβολή των αιτήσεων που έχετε υποβάλει, επιλέξτε ΟΙ ΑΙΤΗΣΕΙΣ ΜΟΥ από το μενού.

Στην καρτέλα που εμφανίζεται, φαίνεται λίστα με τις υποβεβλημένες αιτήσεις.

| Armhosic - HCMC x ← → C | +<br>gr/portalpub/Hist<br>póç<br>Nem | ,                | Γενική οίτηση | Αίτηση πιστοποίησης | Επιβαρύνσεις Αμοιβ. Κεφαλαίων | G<br>Οι αιτήσεις μου Στοιχεία χ | Q LA S | ζ 😕 . | - 0<br>± 0 | ≠ ×<br>€ : |
|-------------------------|--------------------------------------|------------------|---------------|---------------------|-------------------------------|---------------------------------|--------|-------|------------|------------|
| Οι αιτήσεις μου         |                                      |                  |               |                     |                               |                                 |        |       |            |            |
| Αρ. Πρωτ.               | 04µa                                 | Ημ. Υποβολής     |               |                     | Τύπος αίτησης                 |                                 |        |       |            | Προβολή    |
| 12362/2023              | TELT TEST 123@#                      | 21/11/2028 16:11 |               |                     | FENICH AITHEN                 |                                 |        |       |            | 6          |
| 12187/2028              | 128 text                             | 15/11/2023 16:58 |               |                     | FENIKH AITHEH                 |                                 |        |       |            | 6          |
|                         |                                      |                  |               |                     |                               |                                 |        |       |            |            |

Για την προβολή όλων των λεπτομερειών μίας αίτησης επιλέγουμε το εικονίδιο

Στο παράθυρο που εμφανίζεται μπορούμε να δούμε όλες τις πληροφορίες που φέρει η αίτηση που υποβάλαμε και να κατεβάσουμε την πρωτοκολλημένη αίτησή μας πατώντας ΛΗΨΗ και θα έχει τη μορφή:

|                                                                          |       | <mark>πιτροπή Κεφαλαια</mark><br>tellenic Sarital Market So | <b>yopåç</b><br>Rmmission |  |
|--------------------------------------------------------------------------|-------|-------------------------------------------------------------|---------------------------|--|
| ΑΙΤΗΣΗ / APPLICA                                                         | τιον  |                                                             | ΠΡΟΣ / ΤΟ                 |  |
| ΕΠΩΝΥΜΟ / SURNAME                                                        |       | ΕΠΙΤΡΟΠΗ ΚΕΦΑΛΑΙ                                            | ΑΓΟΡΑΣ / Η.C.M.C          |  |
| ONOMA / NAME                                                             |       | AITOYMAI / TREQUEST:<br>TEST<br>ΤΕΣΤ<br>1234                |                           |  |
| A.Φ.M. / TAX REGISTRATION NU                                             | MBER: | !@#\$                                                       |                           |  |
| ΔΙΕΥΘΥΝΣΗ ΚΑΤΟΙΚΙΑΣ / ADDRES                                             | S:    |                                                             |                           |  |
| ΤΗΛΕΦΩΝΟ ΕΠΙΚΟΙΝΩΝΙΑΣ / COI<br>NUMBER:                                   | NTACT |                                                             |                           |  |
| E-MAIL:                                                                  |       |                                                             |                           |  |
| АРІӨМ. ПРΩТ., НМЕР. ПРΩТ. / RI<br>NUM., REC. DATE:<br>12362 / 21-11-2023 | ECORD |                                                             |                           |  |
| <b>ΘΕΜΑ / SUBJECT:</b><br>ΤΕΣΤ TEST 123@#                                |       |                                                             |                           |  |
|                                                                          |       |                                                             | Ο/Η ΑΙΤΩΝ/-ΟΥΣΑ           |  |

Συνημμένα αρχεία/Attached files: